## **EZ Partner App**

The EZ Partner App is a direct connection between your yard and the end customer. Using EZ app information from EZ Route, EZ Runner and EZ Order Manager this app helps to promote further transparency in the processing and delivery of parts.

With EZ Partner your customer can receive up to the minute delivery information on their orders. You can also forward approval requests on questionable parts directly to the end customer before the order ever leaves your facility.

1. Log in to *EZ Suite*(ez.delivery) and go to *settings* and select *sites*. Then double click on your store.

| ﴾ General    | 🗟 Billing Settings | Customers  | 國 Financials    | Drivers | In a setting setting setti | থি EZRunner Hu |
|--------------|--------------------|------------|-----------------|---------|----------------------------------------------------------------------------------------------------|----------------|
| New Custor   | mer Delete Custo   | mer Ort Le | egacy Customers |         | П                                                                                                    |                |
| Name         |                    | 1-11-      |                 |         | Phone                                                                                                    |                |
| Chris Powell |                    |            |                 |         |                                                                                                    |                |
| Coltons Auto | )                  |            |                 | Invite  | to EZPartner (419) 100                                                                                                    | -0000          |
| Coughlin Che | evrolet            |            |                 |         | 1 (                                                                                                    |                |
| DODSON'S R   | REPAIR             |            |                 |         | 1 (                                                                                                    |                |

- 2. Select the *Customers* tab across the top.
- 3. Right click on the customer you would like to invite and select "Invite to EZPartner..."

| Invite to EZPartner |      |        |
|---------------------|------|--------|
| Email               |      |        |
| First Name          |      |        |
| Last Name           |      |        |
|                     |      |        |
|                     | Send | Cancel |

4. Fill in the customer information in the box seen above to complete your invite.

|        | 6.00    | 570 6            |
|--------|---------|------------------|
| Active | Ranking | EZPartner Status |
| Yes    | 50      | Not Invited      |
| Yes    | 50      | Invited          |
| Yes    | 50      | Not Invited      |
| Yes    |         | Not Invited      |
| Yes    | 50      | Not Invited      |
| Vos    | 50      | Not Invited      |

**5.** You will know the status of the invite by looking at the *EZPartner Status* column on the *Customers* tab.

| EZPartner invite from *EZ Auto Parts                                      |  |  |  |  |
|---------------------------------------------------------------------------|--|--|--|--|
| Noreply@ez.delivery                                                       |  |  |  |  |
| Hello Customer Name,                                                      |  |  |  |  |
| Test Auto has been invited to join EZPartner.                             |  |  |  |  |
| Once accepted, you will be able to track orders made with *EZ Auto Parts. |  |  |  |  |
| Click here to accept invite.                                              |  |  |  |  |
| Download the free EZParter app                                            |  |  |  |  |

**6.** Your customer will receive an email like the one seen above. They simply need to click the link to accept the invitation.

**7.** The link will send the customer to our Ez.Partners website and prompt them to create a password for their account.

| PARTNER                                                                                |
|----------------------------------------------------------------------------------------|
| *EZ Auto Parts has invited Test Auto to join<br>EZPartner.                             |
| Once joined, you will have access to track<br>orders made with <b>*EZ Auto Parts</b> . |
| Please fill out the fields below to continue.                                          |
| First Name                                                                             |
| Customer                                                                               |
| Last Name                                                                              |
| Name                                                                                   |
| Email                                                                                  |
| Password                                                                               |
| Repeat Password                                                                        |
| Create Account                                                                         |

**8.** Once the customer adds a password and creates their account the *EZ Partner Status* will change from *Invited* to *Accepted*.

| Active | Ranking | EZPartner Status |
|--------|---------|------------------|
| Yes    | 50      | Not Invited      |
| Yes    | 50      | Accepted         |
| Yes    |         | Not Invited      |
| Yes    |         | Not Invited      |
| Yes    | 50      | Not Invited      |
| Yes    | 50      | Not Invited      |

**9.** From here your customer is officially connected. They can sign in to EZ.Partners and view their order information. *EZ Partner is also offered as a mobile app* which allows for push notifications and order approvals to be sent directly to your device.

| EZSuite                                           | 🗙 🧟 EZPartner | × +              | - <b>-</b> × |
|---------------------------------------------------|---------------|------------------|--------------|
| $\leftrightarrow$ $\rightarrow$ C $($ ez.partners |               |                  | <b>0-</b> ☆  |
|                                                   |               |                  |              |
|                                                   |               |                  |              |
|                                                   |               | PARTNER          |              |
|                                                   |               | Email            |              |
|                                                   |               |                  |              |
|                                                   |               | Password         |              |
|                                                   |               |                  |              |
|                                                   |               | Forgot Password? |              |
|                                                   |               | Login            |              |
|                                                   |               |                  |              |
|                                                   |               |                  |              |

**10.** Once signed in your customers will have access to information in the menu listed below and can use this as a hub to monitor incoming deliveries and approval requests.

| Test Auto         |           |  |  |
|-------------------|-----------|--|--|
| Pending Approvals | 5         |  |  |
| 🗇 Orders          |           |  |  |
| Deliveries        |           |  |  |
| 🗇 Search          |           |  |  |
| 🗟 Company         |           |  |  |
| 🖏 Partners        |           |  |  |
| 🖉 Users           |           |  |  |
| 🚇 Devices         |           |  |  |
|                   |           |  |  |
| Customer Name     | ţ         |  |  |
| Sign out          | Version 1 |  |  |